# Postup pre import MSN Flexi 2019 do programu MSklad

Pre import nových noriem je nutné funkčné pripojenie k internetu bez obmedzenia prístupu na servery spoločnosti VIS.

Celý import bude trvať 10-20 minút v závislosti na rýchlosti internetu a rýchlosti počítača.

Podľa tohto postupu je možné Nové normy importovať iba do verzie MSklad 1.50 alebo vyššej.

Ak nemáte verziu 1.50 alebo novšiu, kontaktujte VIS pre získanie novej verzie.

Verziu vášho programu overíte takto: Menu Program > Stav systému

#### V okne Stav systému sa prepnite na záložku "Verzia programu".

Potom uvidíte výpis inštalovaných aplikácií a ich verzií. (písmenko uvedené za číslom verzie nie je pre import dôležité).

| 😭 Stav systé                                                                                                  | mu 💌                                                                               |  |  |  |  |  |
|----------------------------------------------------------------------------------------------------|------------------------------------------------------------------------------------|--|--|--|--|--|
| Vlastnosti t                                                                                                  | abuľky Dátový slovník Formulár CPU, pamäť a disk Verzia programu Ďalšie informácia |  |  |  |  |  |
| Číslo záka                                                                                                    | azníka: Nezadané                                                                   |  |  |  |  |  |
| Aplikácia:                                                                                                    | K - MSklad 1.50e (březen 2018) (S) Verzia OS: Windows 6.02                         |  |  |  |  |  |
|                                                                                                    | Y - Společné 1.67a (duben 2018) (S) RunTime VFP: Run Time CZ                       |  |  |  |  |  |
|                                                                                                    | ✓ História inštalácií Zoznam staníc                                                |  |  |  |  |  |
| Verzia VFP: Visual FoxPro 09.00.0000.5815 Podpůrná knihovna EXE pro Windows [Oct 15 2007 09:16<br>ID produktu |                                                                                    |  |  |  |  |  |
|                                                                                                    | Veřejná informační Mail: <u>infosk@visplzen.cz</u> Autori programu                 |  |  |  |  |  |
|                                                                                                    | Farského 14 Url: http://www.visplzen.sk/ Dodávateľ programu                        |  |  |  |  |  |
|                                                                                                    | 326 00 Pizen           Tel: +421 650822131,+421 650822132                          |  |  |  |  |  |
| Tlač <u>i</u> nform                                                                                           | ácií Zavrieť                                                                       |  |  |  |  |  |

## A. Príprava programu pred importom Nových noriem

Kontrolu a aktualizáciu verzie programu je nutné vykonať pred každým importom.

Menu Nástroje > Aktualizácia programu > Načítanie doplnkov z internetu Potvrdiť kontrolu dostupných doplnkov tlačidlom "Áno".

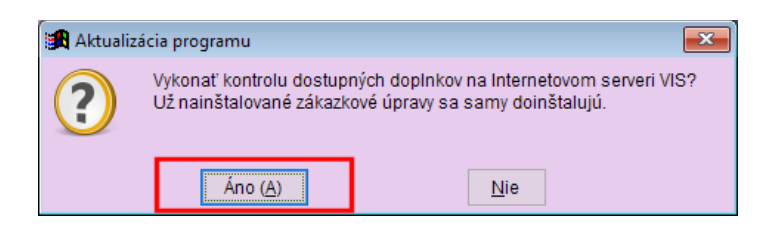

Program overí dostupnosť aktualizácií na internete a prípadne stiahne aktualizáciu verzie programu. Ak nie je žiadna nová aktualizácia dostupná, zobrazí sa informačné okno a vaša verzia je aktuálna. Ak sa stiahne aktualizácia, program ju rovno nainštaluje a sám sa ukončí. Potom je program nutné znovu spustiť. Pri spustení programu po aktualizácii prebieha konverzia dát, ktorá môže chvíľu trvať.

Pozor: Ak program nemôže vykonať kontrolu dostupnosti doplnkov kvôli chybe, je problém s pripojením k internetu (k serverom VIS) a v importe nebude možné pokračovať. V takom prípade je najprv nutné odstrániť problém s pripojením v súčinnosti s vaším správcom siete alebo poskytovateľom pripojenia.

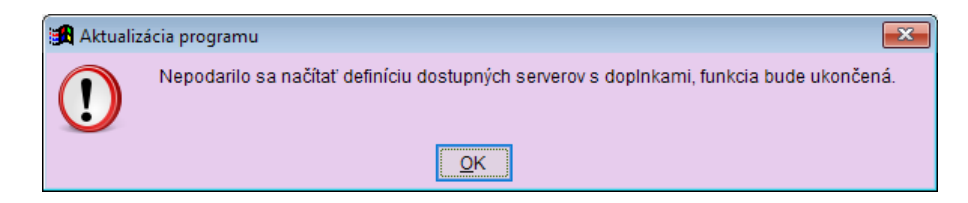

## **B. Import Flexi noriem 2019**

Flexi normy MSN 2019 sa pridajú k existujúcim normám.

#### 1. Záloha dát pred importom

Pred importom noriem je nutné vytvoriť aktuálnu zálohu programu; pokiaľ by v priebehu importu došlo k akejkoľvek chybe, z vytvorené zálohy bude možné obnoviť stav pred importom.

#### Menu Servis > Záloha a obnova dát

v zoznamu druhov záloh vyberte "záloha zavádzača" a dole kliknite na tlačidlo "Záloha".

#### 2. Spustenie importu noriem

Menu Normovanie > Receptúry, potom menu Rôzne > Knižnica receptúr > Import receptúr z knižnice

| 🔀 Knižnica receptúr                                                                                                    | × |
|----------------------------------------------------------------------------------------------------|---|
| Knižnica receptúr obsahuje aktuálne platné materiálno-spotrebné normy pre školské stravovanie (MSN 2018) v základných<br>variantách a variantách pre športové triedy a tiež ďalšie receptúry pre použitie v programu MSklad.                                               |   |
| Pomocou tohoto sprievodcu stiahnete vybrané skupiny noriem z Knižnice receptúr do vášho programu. V závislosti na rýchlosti<br>internetového pripojenia bude stiahnutie receptúr trvať 10-20 minút.                                                                        |   |
| Pri importe odporúčame postupovať podľa návodu dostupného na webových stránkách VIS.                                                                                                    |   |
| Otvoriť webovú stránku s návodom                                                                                                    |   |
| Ak ste pred spustením importu noriem neprovedli zálohú dát, odporúčame import prerušit a zálohu dát vykonať. Ukončiť import receptúr a prejsť k zálohe dát                                                                                                    |   |
| Pri importe vybrané skupiny receptúr budú všetky pôvodné receptúry danej skupiny zmazané. Ak ste v pôvodných<br>receptúrach robili zmeny (vlastné úpravy) a pôvodné receptúry chcete zachovať, ukončite teraz import a použite funkciu<br>Receptúry / Nahrádzanie garanta. |   |
| Pokračujte zadaním kontrolného slova "ROZUMIEM": rozumiem                                                                                                    |   |
| 2. Pokračovať <u>S</u> torn                                                                                                    | 0 |

Pre pokračovanie v importe zapíšte do políčka slovo "rozumiem" a potom stlačte tlačidlo "Pokračovať".

## 3. Výber receptúr pre import

|   | Garant     | Popis v Knižnici receptúr      | Popis vo vašom programe |   |
|---|------------|--------------------------------|-------------------------|---|
|   | 8N         | Nové normy 2018                |                         |   |
| ] | 8S         | Nové normy 2018 pre športovcov |                         |   |
|   | 8U         | Školský program 2018 (test)    |                         |   |
|   | D1         | Normy dietne I šetriaca        |                         |   |
|   | D2         | Normy dietne II diabetická     |                         |   |
|   | D3         | Normy dietne III bezlepková    |                         |   |
|   | FL         | MSN 2019 Flexi                 |                         |   |
|   | FS         | MSN 2019 Flexi pre športovcov  |                         |   |
|   | HN         | Hotel.normy pre skupinu D (VK) |                         |   |
|   | MP         | Školské mlieko NN              |                         |   |
|   | SO         | Školské ovocie NN              |                         |   |
|   |            |                                |                         |   |
|   |            |                                |                         |   |
|   |            |                                |                         |   |
|   |            |                                |                         |   |
|   |            |                                |                         |   |
|   |            |                                |                         |   |
|   |            |                                |                         |   |
|   |            |                                |                         | > |
| ~ | )značiť vě | otko Zružiť označania          |                         |   |
| C | znacit vs  |                                |                         |   |

#### Stlačte tlačidlo "Zrušiť označenie".

Pre import Flexi **noriem MSN 2019** zvoľte skupinu **"FL - Flexi normy 2019"**, ak varíte pre triedy so športovým zameraním s navýšenou normou podľa metodiky, môžete si stiahnuť aj skupinu **"FS - Flexi normy 2019 pre športovcov"**.

#### Stlačte tlačidlo "Import receptúr". 4. párovanie číselníkov na Knižnicu receptúr

| Párovanie číselníkov na Knižnicu receptúr                                                                                                    | × |
|----------------------------------------------------------------------------------------------------|---|
| Aby bolo možné neskor jednoducho aktualizovať zmeny v receptúrach, alebo stiahnuť nové receptury, je nutné vykonať<br>párovanie tabuliek (číselníkov) - prepojiť dáta vo vašom programe s dátami Knižnice receptúr.                                         |   |
| Ak do programu sťahujete kompletný balík novo vydaných receptúr (napr. MSN 2018), odporúčame znova skontrolovať<br>a prepojiť všetky číselníky. Program v ďalších krokoch jednotlivé číselníky postupne zobrazí. U každého je uvedený<br>odporúčaný postup. |   |
| Ak sťahujete aktualizáciu skôr stiahnutých receptúr, nie je potreba kontrolovať všetky číselníky, program automaticky<br>ponúkne párovanie iba novo pridaných položiek.                                                                                     |   |
| ⊠znova vykonať párovanie všetkých číselníkov 1.                                                                                                    |   |
| Pre novo založené suroviny je možné založiť aj nové skladové karty. Skladové karty k surovinám sú nutné pre správne<br>zobrazenie alergénov v jedálnych lístkoch.<br>Odporúčame skladové karty založiť.<br>Založiť skladové karty k novým surovinám<br>2.   |   |
| 3. Pokračovať Storno                                                                                                    |   |

Zatrhnite "znova vykonať párovanie všetkých číselníkov". Kontrola párovania všetkých číselníkov je nutná kvôli zmenám v nových normách (iné nutričné hodnoty, zmena číslovania skupín receptúr, nové suroviny).

Zatrhnite políčko "založiť skladové karty k novým surovinám". Skladové karty sú nutné pre zobrazovanie alergénov v jedálnych lístkoch.

Stlačte tlačidlo "Pokračovať".

### 5. Párovane surovín

Pre správnu funkciu normovania je nutné suroviny zo serveru správne "prepojiť" (spárovať) so surovinami, ktoré už v programu používate, prípadne založiť nové suroviny.

| Číslo KP     | Názov KP                   | MIKP    | Číslo | Názov           |               | MI         | Založiť nový  | Hm koef       | Mlbk     |
|--------------|----------------------------|---------|-------|-----------------|---------------|------------|---------------|---------------|----------|
| 39-SR-0010   |                            | ka      |       | 1442.00         |               |            |               | 0.000         | WIJ H.K. |
| 52-SR-0009   | PEPITKY Z ČERVENEJ         | ka      |       |                 |               |            |               | 0,000         |          |
| 52-SR-0010   | KRÚPOVO CIROKOVÁ I         | ka      |       |                 |               |            |               | 0.000         |          |
| 52-SR-001    | PEPITKY Z CÍCERU           | ka      |       |                 |               |            |               | 0.000         |          |
| 52-SR-0012   | PEPITKY Z CÍCERU A K       | ka      |       |                 |               |            |               | 0.000         |          |
| 52-SR-0013   | PEPITKY Z ČERVENEJ         | kg      |       |                 |               | 0          |               | 0,000         |          |
| 52-SR-0014   | PEPITKY Z HRÁŠKU A C       | kg      |       |                 |               |            |               | 0,000         |          |
| 52-SR-0018   | PEPITKY Z ŠOŠOVICE         | kg      |       |                 |               | 9          |               | 0,000         |          |
| 52-SR-0016   | CIROKOVÁ KAŠA              | kg      |       |                 |               | 9          |               | 0,000         |          |
| 58-SR-1566   | KORENIE BIELE MLETÉ        | kg      |       |                 |               | 9          |               | 0,000         |          |
| 58-SR-1569   | KORENIE MLETÉ ČIERI        | kg      |       |                 |               | 9          |               | 0,000         |          |
| 58-SR-1574   | KORENIE CELÉ ČIERNE        | kg      |       |                 |               | 9          |               | 0,000         |          |
| 58-SR-1589   | RASCA                      | kg      |       |                 |               | 9          |               | 0,000         |          |
| 58-SR-1599   | KORENIE ANÍZ               | kg      |       |                 |               | 9          |               | 0,000         |          |
| 67-SR-206    | SYR PARMEZÁN               | kg      |       |                 |               | 9          |               | 0,000         |          |
| 67-SR-2082   | JOGURT RASTLINNÝ J         | kg      |       |                 |               | 9          |               | 0,000         |          |
| 67-SR-2099   | MLIEKO KOKOSOVÉ            | kg      |       |                 |               | 9          |               | 0,000         |          |
| 68-SR-208    | MI IEKO KONDENZOVA         | ka      |       |                 |               | 0          | h             | 0 000         |          |
|              | v v.                       |         |       | Doporučený n    | ostup: 1 Zobi | aziť návrh | v programu a  | nesnárov      | ané no   |
| ⊖ Zobraziť v | setky položky              |         |       | - operationly p | 2. Nepi       | iradené za | ložiť ako nov | /é.           |          |
| Zobraziť n   | ávrhy programu a nespárov  | ané pol | ożky  |                 |               |            |               |               |          |
| □ aktualiz/  | ovať popisy podľa knižnice |         |       |                 |               |            | Neprirader    | né založiť ak | o nové   |

Úplne nové suroviny nemajú prepojenie vyplnené; zatrhnutím políčka v stĺpci "založiť nový záznam" ich program založí.

#### Postupujte takto:

**1. Stlačte tlačidlo "Nepriradené založiť ako nové"** (zatrhnú sa políčka "založiť nový záznam" u neprepojených surovín)

2. Stlačte tlačidlo "Ďalší".

## 6. Párovanie druhov materiálu

| 🛃 P | árovanie dri                                        | uhov materiálov                                   |            |            |                       |                              |  |  |
|-----|-----------------------------------------------------|---------------------------------------------------|------------|------------|-----------------------|------------------------------|--|--|
|     | Položky z l                                         | Knižnice receptúr                                 |            | Položky vo | vašom programe        |                              |  |  |
|     | Druh KR                                             | Popis druhu materiálu KR                          |            | Druh       | Popis druhu materiálu | Založiť nový 🔺<br>záznam     |  |  |
|     | <b>▶</b> 00                                         | Bez určenia                                       |            | 00         | Bez určenia           |                              |  |  |
|     | 01                                                  | -                                                 |            | 01         | -                     |                              |  |  |
|     | 02                                                  | -                                                 |            | 02         | -                     |                              |  |  |
| [   | 03                                                  | -                                                 |            | 03         | -                     |                              |  |  |
|     | 04                                                  | -                                                 |            | 04         | -                     |                              |  |  |
| Ī   | 05                                                  | -                                                 |            | 05         | -                     |                              |  |  |
|     | 06                                                  | -                                                 |            | 06         | -                     |                              |  |  |
|     | 07                                                  | -                                                 |            | 07         | -                     |                              |  |  |
| [   | 08                                                  | -                                                 |            | 08         | -                     |                              |  |  |
| [   | 09                                                  | -                                                 |            | 09         | -                     |                              |  |  |
|     | 10                                                  | -                                                 |            | 10         | -                     |                              |  |  |
|     | 11                                                  | -                                                 |            | 11         | -                     |                              |  |  |
|     | 12                                                  | -                                                 |            | 12         | -                     |                              |  |  |
|     | <                                                   | ·                                                 |            | ·          | •                     | >                            |  |  |
|     |                                                     |                                                   |            |            | Odporúčaný postup: 1. | Zobraziť všetky položky      |  |  |
| L   | Vyhľadať podľa kódu<br>Nopriradoné založiť ako pové |                                                   |            |            |                       |                              |  |  |
| [   | aktualizo                                           | rnesparovane polozky<br>vať popisy podľa knižnice | Vyhľadať j | podľa kódu | 2. 3.                 | Vepriradené založiť ako nové |  |  |
| Dr  | )ruhy materiálov 🗸                                  |                                                   |            |            |                       |                              |  |  |

#### Ak už máte číselník spárovaný z nejakého skoršieho importu, program tento krok nezobrazí.

Ak sa tento krok zobrazí:

1. Zvoľte "zobraziť všetky položky" (v tabuľke sú vidieť priradené aj nepriradené položky)

2. Stlačte tlačidlo "Vyhľadať podľa kódu" (program doplnil modrou farbou zostávajúce položky)

3. Stlačte tlačidlo "Nepriradené založiť ako nové" (u nevyplnených položiek sa zatrhlo políčko "založiť nový záznam")

Pozor, začiatok číselníka v Knižnici receptúr obsahuje "prázdne" položky (v popisu je iba pomlčka), toto je správny stav.

Pokračujte stlačením tlačidla "Ďalší".

#### 7. Protokol o importu

Akonáhle bude import receptúr dokončený, zobrazí sa okno s výsledkom importu. Na konci zoznamu importovaných receptúr môžete skontrolovať ich počet. Flexi noriem 2019 je 26 (FL) a Flexi noriem pre športovcov je 26 (FS)

Protokol zatvorte stlačením tlačidla "Zavrieť".

## 8. Záloha dát po importu

Po dokončení importu je vhodné vytvoriť zálohu dát.

#### Menu Servis > Záloha a obnova dát

v zoznamu druhov záloh zvoľte "záloha zavádzača" a dole kliknite na tlačidlo "Záloha".

## 9. Import je hotový

# Teraz máte Flexi normy 2019 stiahnuté a môžete s nimi začať pracovať.

Flexi normy sú v programu zavedené pod garantom FN, prípadne FS (varianty pre športové triedy). K novým surovinám boli vytvorené nové skladové karty.